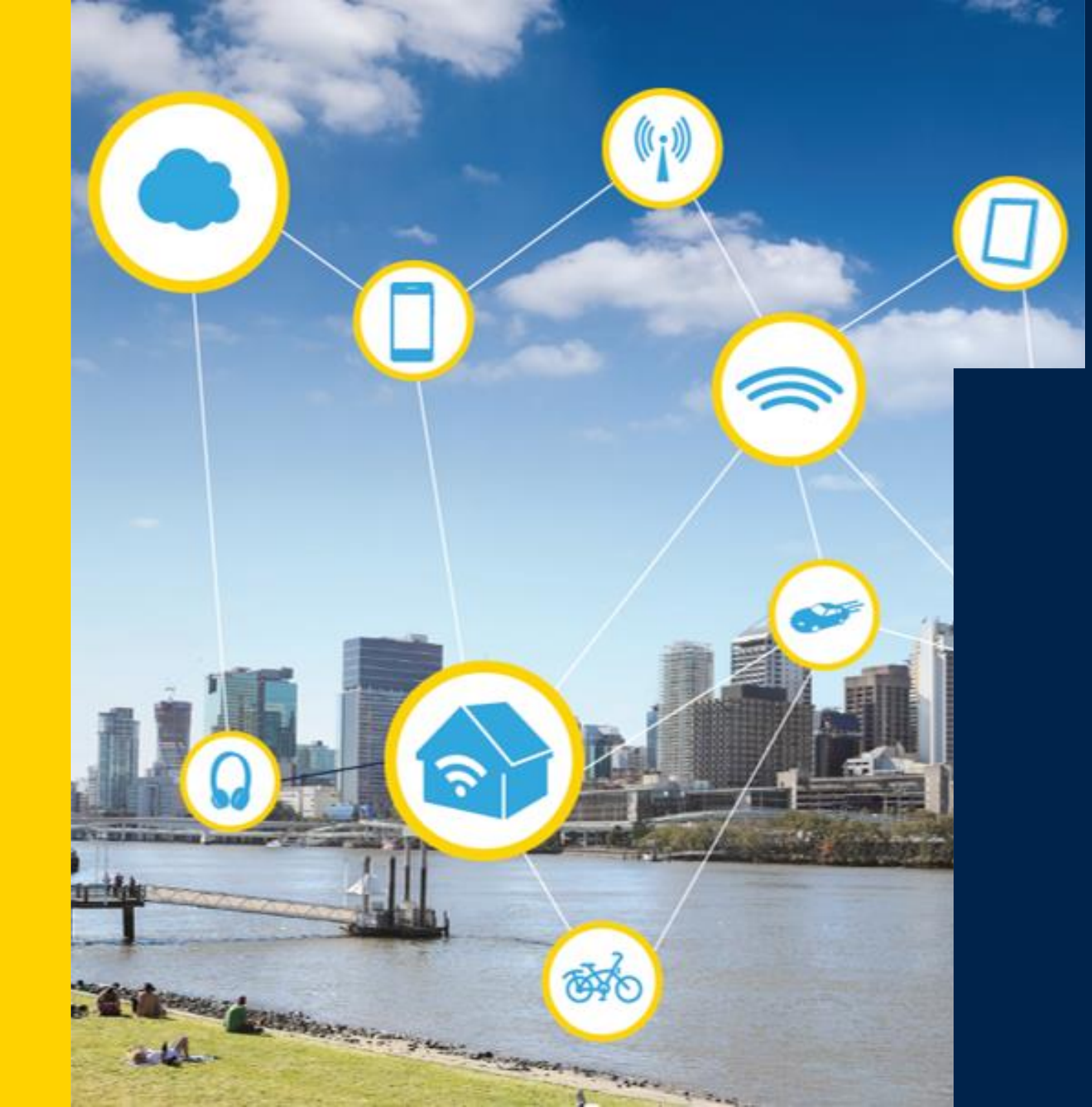

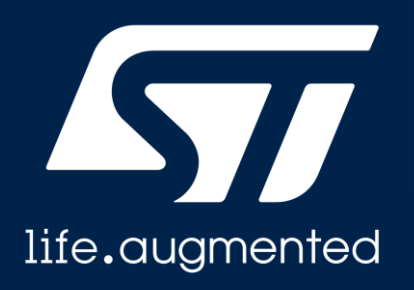

# **ST25SDK iOS**

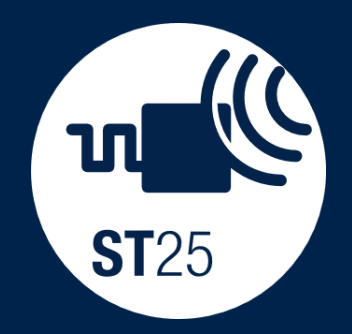

#### Introduction

- ST25SDK is a software development kit providing a rich and comprehensive library to interact with ST25 tags and dynamic tags.
- ST25SDK contains all the necessary classes and abstractions to help the user in the development of mobile or desktop Java<sup>™</sup> applications.
- ST25SDKiOS is the porting of the ST25SDK Java<sup>™</sup> into iOS.
- This presentation will illustrate how we used the J2ObjC tool setup to achieve code sharing between our Android projects and iOS.
- It will show how we installed it and some sample code.

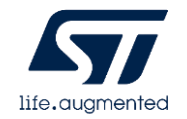

# Why sharing code ?

- Initially, ST25SDK was written in Java<sup>™</sup> for running applications on any platform supporting JVM (Windows®, Android<sup>™</sup>, Linux® and macOS®).
- Porting ST25SDK into iOS has many advantages :
  - Code is written once
  - Reducing maintenance
  - Similar behavior between iOS and on Android.
- Thanks to **J2OBJC** Tool for converting Java code into Objective-C code (iOS native language).

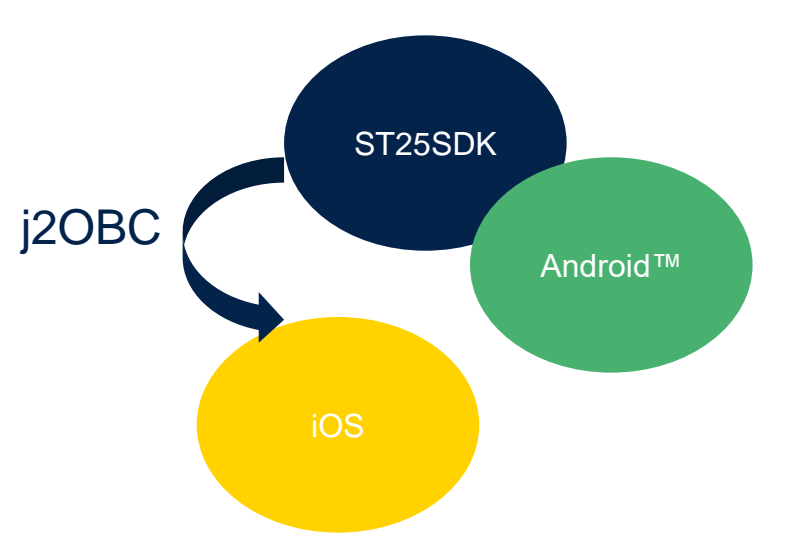

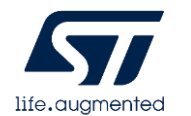

## J2OBJC What is it ?

- It translates Java source code to Objective-C for the iOS (iPhone/iPad) platform.
- Open source google project : ref to <a href="https://developers.google.com/j2objc">https://developers.google.com/j2objc</a>
- Source to Source compiler.
- You need java source code in input. Ex : ST25SDK
- On Android<sup>™</sup> you run the java code.
- On iOS<sup>™</sup> you run the translated Objective-C code.

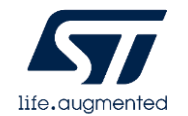

## J2OBJC Example

# • Here below, a short example of the Java <sup>™</sup> function readSingleBlock translated into J2OBJC :

```
•••••byte[]•frame;
```

```
.....int headerSize;
```

```
....headerSize.=.getIso15693HeaderSize(flag);
```

```
....frame.=.new.byte[headerSize.+.1];
```

```
....frame[0].=.flag;
```

```
.... frame[1].=.ISO15693_CMD_READ_SINGLE_BLOCK;
```

```
....if (uidNeeded(flag))
```

```
.....addUidToFrame (frame, · ISO15693_UID_OFFSET, · uid);
```

```
.....frame[headerSize].=.blockAddress;
```

```
....return.transceive("readSingleBlock", frame);
```

```
....}
```

- (IOSByteArray \*) readSingleBlockWithByte: (jbyte) blockAddress

••IOSByteArray•\*frame;

```
J2OBJC ...jint headerSize;
```

...headerSize.=.[self.getIso15693HeaderSizeWithByte:flag];

```
...frame.=.[IOSByteArray.newArrayWithLength:headerSize.+.1];
```

```
...*IOSByteArray_GetRef(frame, 0) = flag;
```

- ···\*IOSByteArray\_GetRef(frame, 1) ·=·ComStSt25sdkCommandIso15693Command\_ISO15693\_CMD\_READ\_SINGLE\_BLOCK;
- ..if.([self.uidNeededWithByte:flag])
- ---->[self-addUidToFrameWithByteArray:frame-withInt:ComStSt25sdkCommandIso15693Protocol\_ISO15693\_UID\_OFFSET-withByteArray:uid];
- ...\*IOSByteArray\_GetRef(frame, headerSize).=.blockAddress;
- ..return.[self.transceiveWithNSString:@"readSingleBlock".withByteArray:frame];

}

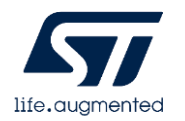

#### **J2OBJC** Limitation

- Does not handle UI
- Forces Obj-C into project and bridging header between ObjC and Swift languages(Duh!).
- Java code can use only the translated objects of the JRE.
- Limited 3rd party java libraries.

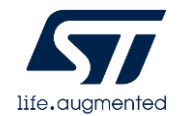

#### J2OBJC Requirements

- iOS Developement setup : Mac + XCode
- Java<sup>™</sup> JDK1.8 or higher version.
- JRE translated into OBJ-C :
  - <u>https://github.com/google/j2objc/releases</u>

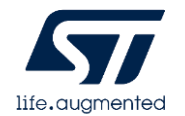

## ST25SDK iOS

- The porting of the ST25SDK into ST25SDKiOS was done in three phases :
  - 1. We run the J2ObjC command line tool to convert the whole ST25SDK Java into Objective-C.
  - 2. Then, we exported every ObjC files into our Xcode project.
  - 3. We used a bridging header in Xcode in order to add Objective-C files to our existing Swift app.

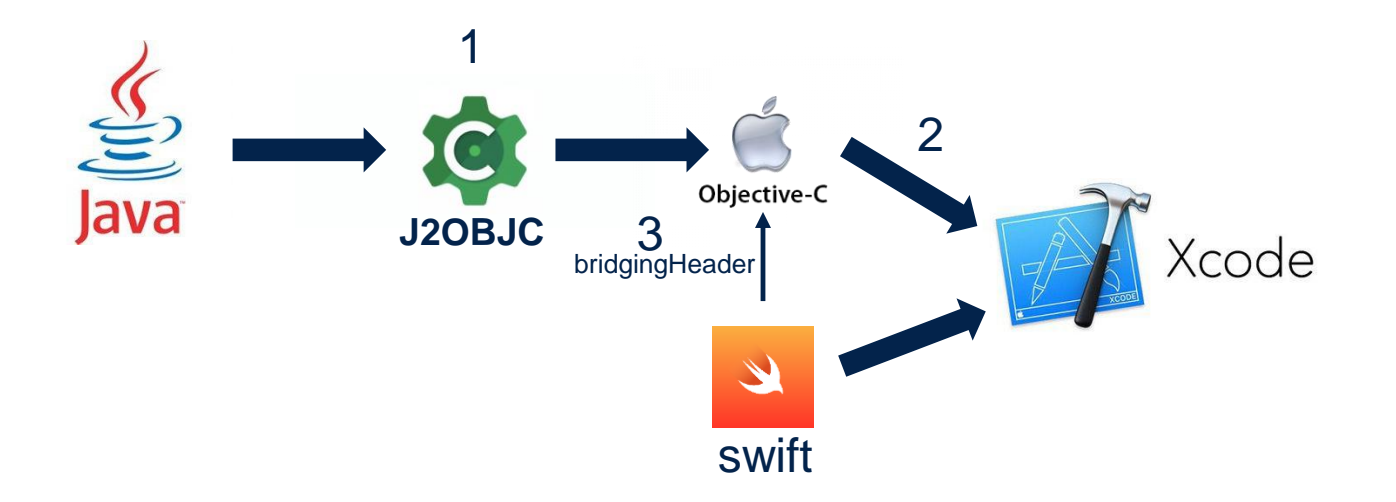

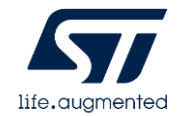

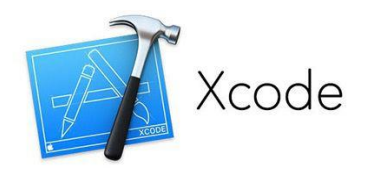

## Setting up Xcode 1/3

- Open XCode with iOS NFC Tap project.
  - Ref to <u>https://www.st.com/content/st\_com/en/products/embedded-software/st25-nfc-rfid-software/stsw-st25ios001.html</u>
- Linking the JRE:
  - Navigate to the Build Settings tab and search for Other Linker Flags.
  - add: -ljre\_emul –liconv. This will link the JRE emulation library.

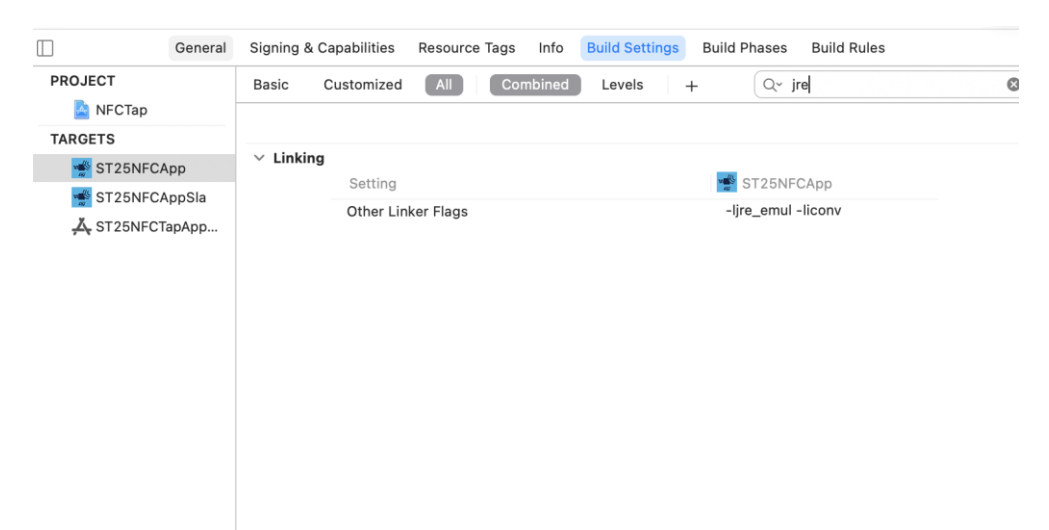

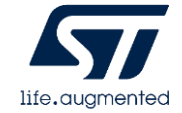

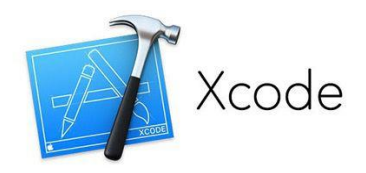

## Setting up Xcode 2/3

- Specifying J2OBJC Home path:
  - In order for Xcode to know about the J2OBJC and to compile we need to specify where the J2OBJC is.
  - In the *Build Settings* hit the + (near the search bar) and select *Add User-Defined Setting*.
  - Name the setting to J2OBJC\_HOME and set the value to the J2objC folder

| ∨ User-De | fined       |                                   |
|-----------|-------------|-----------------------------------|
|           | Setting     | 🛸 ST25NFCApp                      |
|           | J2OBJC_HOME | /Users/Shared/mmysw/Tools/j2objc/ |
|           |             |                                   |
|           |             |                                   |
|           |             |                                   |
|           |             |                                   |

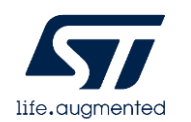

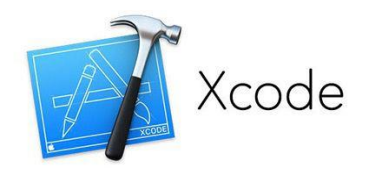

## Setting up Xcode 3/3

- Updating the Search Path:
  - In the Build Settings under Search Paths append to the:
    - Framework Search Path: \${J2OBJC\_HOME}/frameworks
    - Library Search Path: \${J2OBJC\_HOME}/lib
    - User Header Search Paths: \${J2OBJC\_HOME}/include

|                 | General Signing & Capabilities Resource Tags Info Build Settings Build Phases Build Rules               |
|-----------------|----------------------------------------------------------------------------------------------------|
| PROJECT         | Basic Customized All Combined Levels + Q~ J2OBJC_HOME                                                   |
| 칠 NFCTap        |                                                                                                    |
| TARGETS         |                                                                                                    |
| 🐝 ST25NFCApp    | ✓ Search Paths                                                                                          |
| 🛸 ST25NFCAppSla |                                                                                                    |
| X CTOENECT-PAPE | Framework Search Paths /Users/Shared/mmysw/Tools/j2objc//trameworks                                     |
|                 | Vuser Header Search Paths /Users/Shared/mmysw/Tools/j2objc/include /Users/latorrev/SW/NFCTap_V3.0/NFCTa |
|                 | Debug /Users/Shared/mmysw/Tools/j2objc/include /Users/Iatorrev/SW/NFCTap_V3.0/NFCTa                     |
|                 | Any Architecture  \$ /Users/Shared/mmysw/Tools/j2objc/include /Users/Iatorrev/SW/NFCTap_V3.0/NFCTa      |
|                 | Release /Users/Shared/mmysw/Tools/j2objc/include /Users/latorrev/SW/NFCTap_V3.0/NFCTa                   |

• At this point, you re ready to use ST25SDKiOS into your project !!!

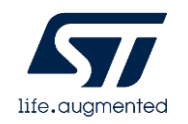

# Calling ST25SDKiOS code

- After all the setup we've reached a place where we can start to be productive. As you might have seen, J2ObjC will output Objective-C code (Duh!).
- Every ST25SDK Objc are prefixed with Java™ package name.
  - Ex : Java<sup>™</sup> Class *UriRecord* in package *com.st.st25sdk.ndef* => ObjC Class ComStSt25sdkNdefUriRecord
- Swift :
  - If your project is a Swift project, we need to add a Bridging Header to the project. Next, open your bridging header and add the following.
    - // Import all the Java classes below (ex : for UriRecord.h)
    - #import "UriRecord.h"
  - As you can see, you need to import all the classes that have been translated from Java otherwise they will not be visible in Swift.

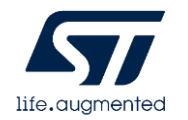

#### ST25SDK iOS App Architecture

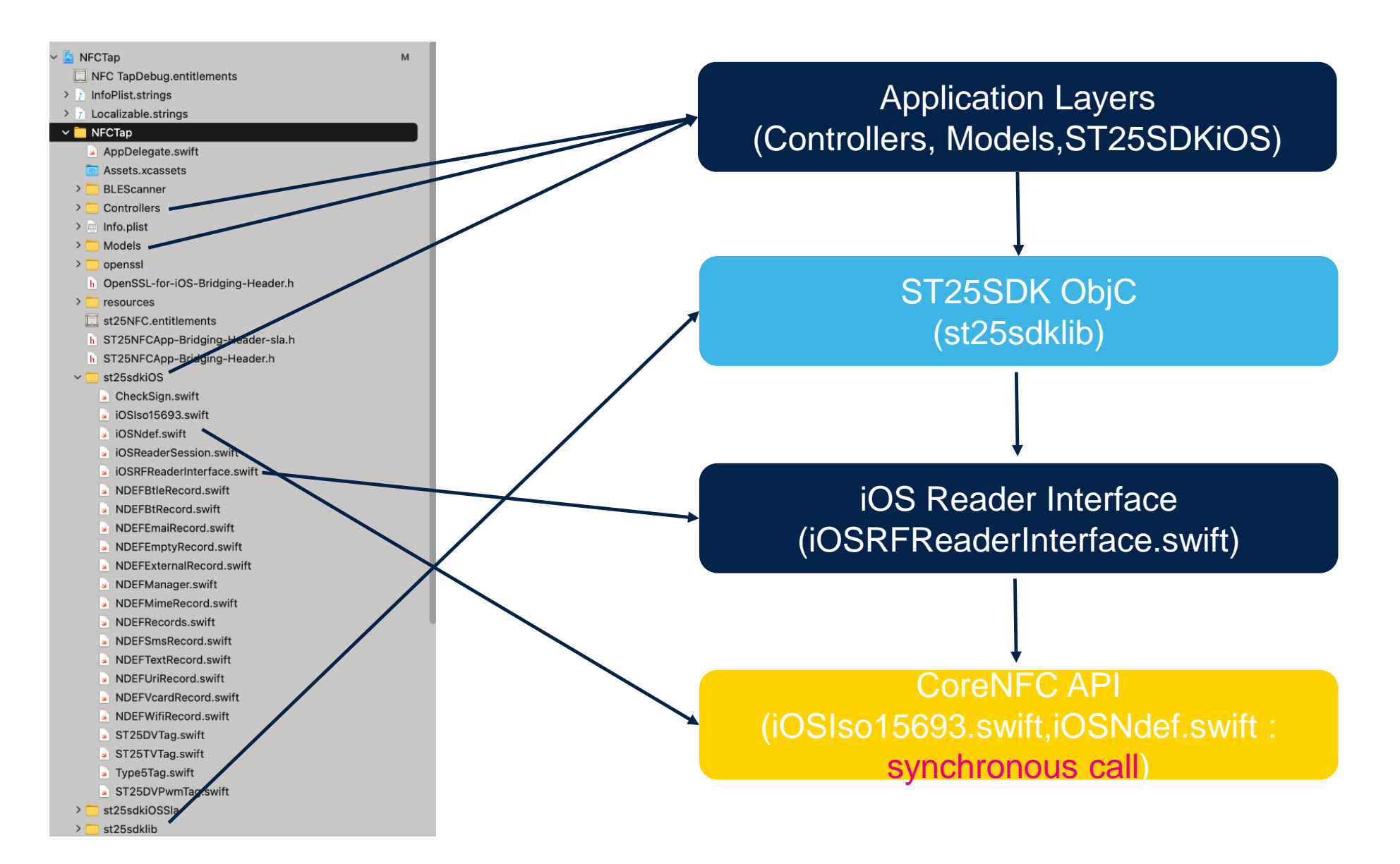

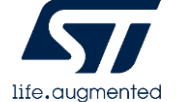

# ST25SDK iOS Layers

- iOS Application using ST25SDKiOS in composed of four main layers :
  - Application Layer :
    - Contains User Interface files (controller), Data Model files and Abstraction classes of ST25SDKiOS.
    - It uses the ST25SDK ObjC through the Commands, Tags or Helper classes.
  - ST25SDK ObjC Layer :
    - The ST25SDK transpiled into ObjC.
  - iOS ReaderInterface Layer (iOSRFReaderInterface.swift):
    - The reader interface is a contract between the ST25SDK Objc library and all reader classes. It ensures that all readers implement the same command set, making the library reader-independent.
    - In the case of iOS<sup>™</sup> reader interface, the commands are transmitted to the coreNFC<sup>™</sup> API.
    - It contains the transceive() method.
  - CoreNFC Api Layer (iOSIso15693.swift and iOSNdef.swift):
    - Native Interface commands to communicate with the NFC controller present on the smartphone. As ST25SDK Objc uses Synchronous commands, we have developed the *iOSIso15693.swift* and *iOSNdef.swift* files wrapping Asynchronous CoreNFC functions into Synchronous functions.

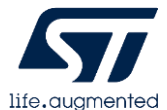

## Code Example1: ReadSingleBlock 1/2

- This example shows how to use ST25SDKiOS in an iOS app to read block 0 of ST25 Type5 Tag (ST25DV or ST25TV).
- Instantiate then Start a Tag reader session (ref to *iOSReaderSession.swift*) :
  - Create an *iOSReaderSession* object.
  - The *iOSReaderSession* requires a delegate object that conforms to the *tagReaderSessionViewControllerDelegate* protocol.
  - Start iOSReaderSession.
  - Adopting this protocol allows the delegate to receive notifications from the reader session when it:
    - Detects a Type5 Tag.
    - Encountering an error.

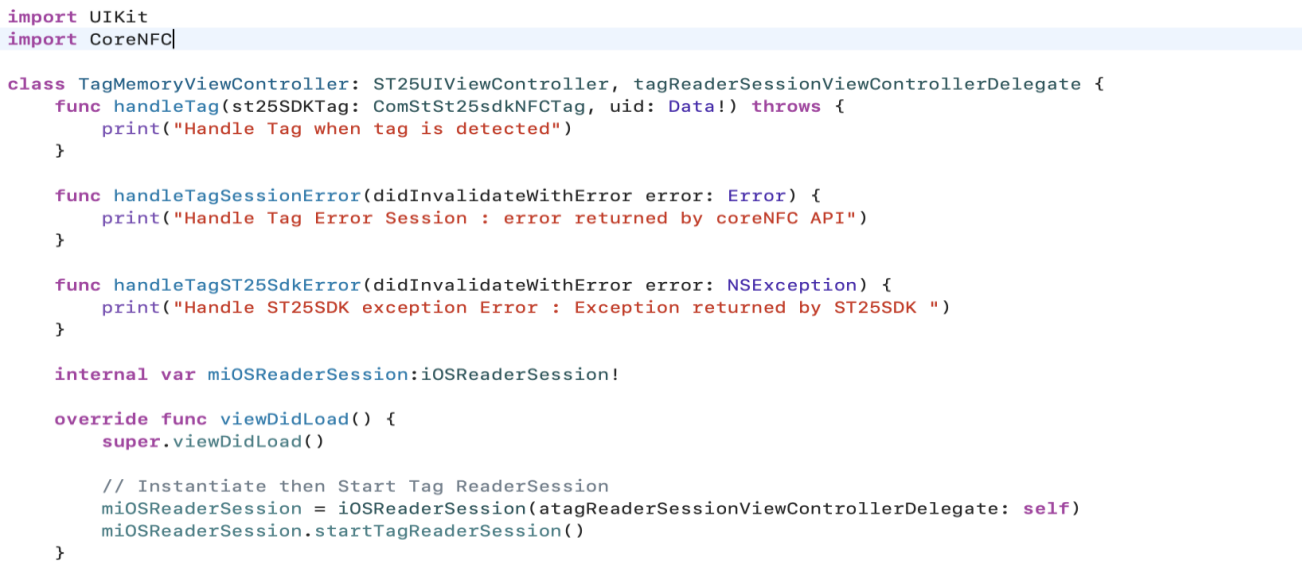

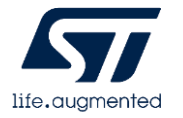

### Code Example1: ReadSingleBlock 2/2

- Whenever iOSReaderSession detects Type5 tag, it calls the delegate method 'HandleTag' with the instance of ComStSt25sdkNFCTag and its UID.
- Call the 'readSingleBlock' ST25SDK function depending on ST25 Tag type.

```
func handleTag(st25SDKTag: ComStSt25sdkNFCTag, uid: Data!) throws {
    print("Handle Tag when tag is detected")
    if st25SDKTag is ComStSt25sdkType5St25tvST25TVTag {
        let dataIOSByteArray:IOSByteArray = (st25SDKTag as! ComStSt25sdkType5St25tvST25TVTag).readSingleBlock(with: 0)
        print(dataIOSByteArray.toNSData()?.toHexString() as Any)
    }
    else if st25SDKTag is ComStSt25sdkType5St25dvST25DVTag {
        let dataIOSByteArray:IOSByteArray = (st25SDKTag as! ComStSt25sdkType5St25dvST25DVTag).readSingleBlock(with: 0)
        print(dataIOSByteArray:IOSByteArray = (st25SDKTag as! ComStSt25sdkType5St25dvST25DVTag).readSingleBlock(with: 0)
        print(dataIOSByteArray:IOSByteArray = (st25SDKTag as! ComStSt25sdkType5St25dvST25DVTag).readSingleBlock(with: 0)
        print(dataIOSByteArray.toNSData()?.toHexString() as Any)
    }
    else {
        print ("Tag not handled")
    }
}
```

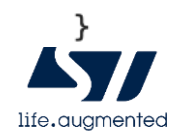

## Code Example2: Read NDEF URI 1/3

- This example shows how to use ST25SDKiOS in an iOS app to read an NDEF URI from ST25 NFC Tag.
- !!! Tag MUST at least contains an empty Ndef for enabling the read/write of NDEF (coreNFC Limitation)!!!
- As coreNFC API comes with its own NDEF structure, we have developed the 'NDEFManager.swift' file that converts the coreNFC NDEFs into ST25SDKiOS NDEFs and vice-versa.

```
func convertiOSNdefToSt25Ndef(message: NFCNDEFMessage) -> ComStSt25sdkNdefNDEFMsg {
    let tmpComStSt25sdkNdefNDEFMsg:ComStSt25sdkNdefNDEFMsg = ComStSt25sdkNdefNDEFMsg()
    for record in message.records {
        self.createRecordsFromNFCNDEFPayload(payload: record)
        let mNDEFRecord = self.getComStSt25sdkNdefNDEFRecord()
        tmpComStSt25sdkNdefNDEFMsg.addRecord(with: mNDEFRecord)
    }
    return tmpComStSt25sdkNdefNDEFMsg
}
```

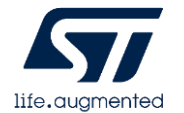

## Code Example2: Read NDEF URI 2/3

- Instantiate then Start an NDEF reader session (ref to *iOSReaderSession.swift*) :
  - Create an iOSReaderSession object.
  - The *iOSReaderSession* requires a delegate object that conforms to the *ndefReaderSessionViewControllerDelegate* protocol.
  - Start iOSReaderSession.
  - Adopting this protocol allows the delegate to receive notifications from the reader session when it:
    - Detects a NDEF message.
    - Encountering an error.

```
class readNDEFViewController: ST25UIViewController, ndefReaderSessionViewControllerDelegate {
    func handleNdef(tag: iOSNdef, status: NFCNDEFStatus, capacity: Int) throws {
        print("Handle NDEF")
    }
    func handleNdefSessionError(didInvalidateWithError error: Error) {
        print("Handle NDEF" Error Session : error returned by coreNFC API")
    }
    func handleNdefST25SdkError(didInvalidateWithError error: NSException) {
        print("Handle ST25SDK exception Error : Exception returned by ST25SDK ")
    }
    internal var miOSReaderSession:iOSReaderSession!
    override func viewDidLoad() {
        super.viewDidLoad()
        // Instantiate then Start Tag ReaderSession
        miOSReaderSession = iOSReaderSession(andefReaderSessionViewControllerDelegate: self)
        miOSReaderSession.startNdefReaderSession()
```

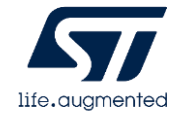

## Code Example2: Read NDEF URI 3/3

- Whenever iOSReaderSession reads NDEF message, it calls the delegate method 'HandleNdef' with an instance of iOSNdef (ref to iOSNdef.swift).
- Call 'NDEFManager' to convert the CoreNFC NDEF into ST25SDK NDEF.
- Use the ST25SDK objects : 'ComStSt25sdkNDEFMsg', 'ComStSt25sdkNdefRecord' then 'ComStSt25sdkNdefUriRecord' to display URI.

```
func handleNdef(tag: iOSNdef, status: NFCNDEFStatus, capacity: Int) throws {
    print("Handle NDEF")
    let readNdef = tag.readNdef()
    if readNdef.message != nil {
        // Convert read NDEF iOS Message into NDEF ST25SDK
        let ndefMsgST25SDK: ComStSt25sdkNdefNDEFMsg! = NDEFManager().convertiOSNdefToSt25Ndef(message: readNdef.message!)
        // Read Record from NDEF Message
        for i in 0...ndefMsgST25SDK.getNbrOfRecords()-1 {
            let recordSt25:ComStSt25sdkNdefUDEFRecord = ndefMsgST25SDK.getNDEFRecord(with: i)
            if recordSt25 is ComStSt25sdkNdefUriRecord {
                print((recordSt25 as! ComStSt25sdkNdefUriRecord).getContent()!)
            }
        }
    }
}
```

## Code Example3: Write NDEF URI 1/3

- This example shows how to use ST25SDKiOS in an iOS app to write an NDEF URI to ST25 NFC Tag.
- !!! Tag MUST at least contains an empty Ndef for enabling the read/write of NDEF (coreNFC Limitation)!!!
- As coreNFC API comes with its own NDEF structure, we have developed the 'NDEFManager.swift' file that converts the coreNFC NDEFs into ST25SDKiOS NDEFs and vice-versa.

```
func convertiOSNdefToSt25Ndef(message: NFCNDEFMessage) -> ComStSt25sdkNdefNDEFMsg {
    let tmpComStSt25sdkNdefNDEFMsg:ComStSt25sdkNdefNDEFMsg = ComStSt25sdkNdefNDEFMsg()
    for record in message.records {
        self.createRecordsFromNFCNDEFPayload(payload: record)
        let mNDEFRecord = self.getComStSt25sdkNdefNDEFRecord()
        tmpComStSt25sdkNdefNDEFMsg.addRecord(with: mNDEFRecord)
    }
    return tmpComStSt25sdkNdefNDEFMsg
}
```

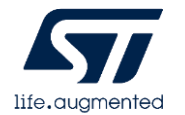

## Code Example3: Write NDEF URI 2/3

- Instantiate then Start an NDEF reader session (ref to *iOSReaderSession.swift*) :
  - Create an iOSReaderSession object.
  - The *iOSReaderSession* requires a delegate object that conforms to the *ndefReaderSessionViewControllerDelegate* protocol.
  - Start iOSReaderSession.
  - Adopting this protocol allows the delegate to receive notifications from the reader session when it:
    - Detects a NDEF message.
    - Encountering an error.

```
class readNDEFViewController: ST25UIViewController, ndefReaderSessionViewControllerDelegate {
    func handleNdef(tag: iOSNdef, status: NFCNDEFStatus, capacity: Int) throws {
        print("Handle NDEF")
    }
    func handleNdefSessionError(didInvalidateWithError error: Error) {
        print("Handle NDEF| Error Session : error returned by coreNFC API")
    }
    func handleNdefST25SdkError(didInvalidateWithError error: NSException) {
        print("Handle ST25SDK exception Error : Exception returned by ST25SDK ")
    }
    internal var miOSReaderSession:iOSReaderSession!
    override func viewDidLoad() {
        super.viewDidLoad()
        // Instantiate then Start Tag ReaderSession
        miOSReaderSession = iOSReaderSession(andefReaderSessionViewControllerDelegate: self)
        miOSReaderSession.startNdefReaderSession()
```

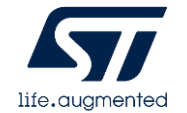

### Code Example3: Write NDEF URI 3/3

- Whenever iOSReaderSession detects at least an emtpy NDEF message, it calls the delegate method 'HandleNdef' with an instance of iOSNdef (ref to iOSNdef.swift).
- Create a ST25SDK Uri Record, then add it into a ST25SDK Ndef Message.
- Call 'NDEFManager' to convert the ST25SDK NDEF into CoreNFC NDEF.
- Then write coreNFC NDEF message.

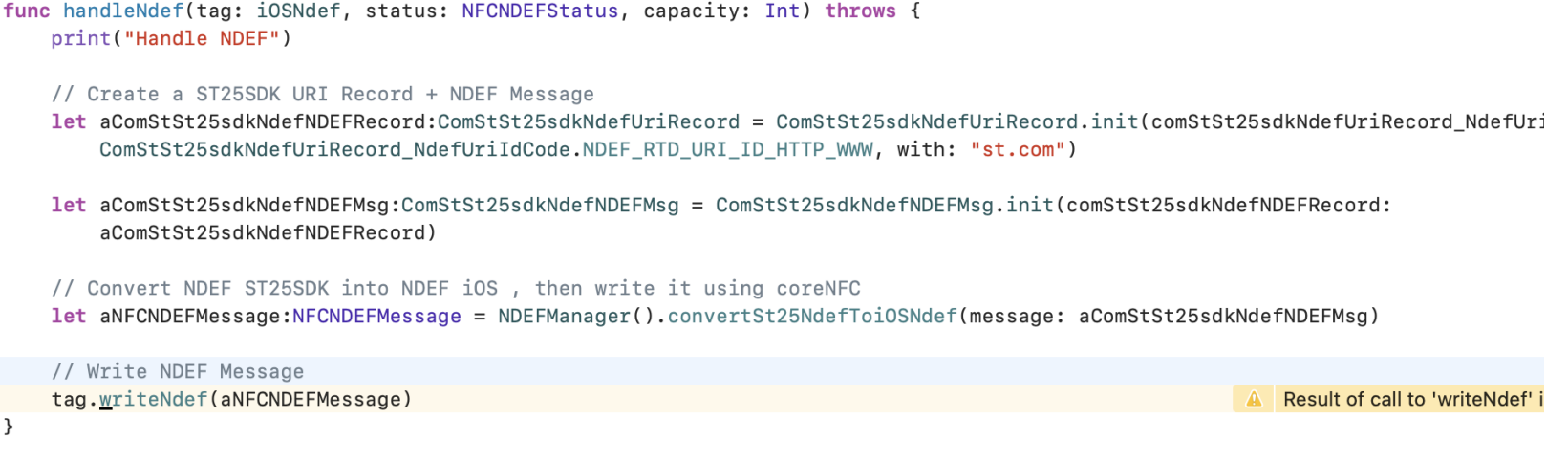

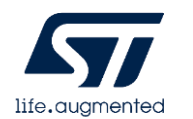

#### Conclusion

- ST25SDKiOS offers the same level of features as ST25SDK Java<sup>™</sup> aimed at accelerating the development process of iOS applications based on ST RF tags.
- Same logic shared between iOS and Android = Same behavior and less divergent
- Shared code = Faster implementation, code once use twice ;)
- iOS NFC Tap comes with 'wrappers' and utilities to simplify usage of ST25SDKiOS within coreNFC Api.
  - *iOSIso15693.swift* & *iOSNdef.swift* : coreNFC APIs synchronous functions.
  - iOSReaderSession.swift: wrapper for coreNFC Tag/Ndef reader session + Handles ST25SDK Exception errors.
  - *iOSRFReaderInterface.swift* : allows the ST25SDKiOS to abstract the interactions with the iPhone NFC reader.
  - *NDEFManager.swift* : NDEF helper file to convert coreNFC NDEFs into/from ST25SDK NDEFs

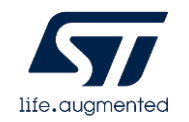

#### References

- J2OBJC :
  - <u>https://developers.google.com/j2objc</u>
- CoreNFC Api :
  - <u>https://developer.apple.com/documentation/corenfc</u>
- ST25SDKiOS + iOS NFC Tap source code :
  - <u>https://www.st.com/content/st\_com/en/products/embedded-software/st25-nfc-rfid-software/stsw-st25ios001.html</u>

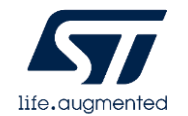